# CAMBIOS EN LA NUEVA VERSIÓN DE IW

05/06/2024

# Contenido

| Expedientes Procedentes de MDE con color diferenciado1  |
|---------------------------------------------------------|
| Visualización de Actuaciones de Expedientes Acumulados1 |
| Despublicación de Actuaciones2                          |
| Control de CUIL al hacer una NE                         |
| Relación de Actuaciones, permite solo una relación3     |

## Expedientes Procedentes de MDE con color diferenciado

En la bandeja de Expedientes Pendientes, los expedientes procedentes de MDE, aparecen resaltados en color verde pálido, para distinguirlos de los comunes (blanco) y los reservados (verde brillante).

| Pe  | Pendientes                                                                                                    |                  |                |                              |                                  |        |                     |         |              |          |          |          |  |
|-----|----------------------------------------------------------------------------------------------------|------------------|----------------|------------------------------|----------------------------------|--------|---------------------|---------|--------------|----------|----------|----------|--|
| Gua | Guardar     Puscar     Actualizar       Filtros aplicados: Organismo de Origen Todos - Cantidad de Expedientes: 14 |                  |                |                              |                                  |        |                     |         |              |          |          |          |  |
|     | Expediente                                                                                                    | Carátula         | Materia        | Secretaría                   | Origen                           | Тіро   | Fecha y Hora Pase 🔻 | Recibir | Fojas        | Cuerpos  | Rechazar | Motivo   |  |
| 11  | EXP 858737/24                                                                                                    | ROMERO, CARLOS   | ACCION POSES   | Sec. Nº2. CC01               | MESA DE ENTRADAS MESA DIST.      | SORTEO | 04/06/2024 08:37    |         | 1            | 1        |          |          |  |
| 4   | EXP 735882/21                                                                                                    | RODRIGUEZ, GUN   | SUCESORIO      | Sec. Nº1. CC01               | SECRETARIA 01 - JUZ.CIVIL 4ª NOM | DOCUMP | 20/05/2024 12:32    |         | $\mathbf{X}$ | Proced   | entes    |          |  |
| 2   | EXP 418224/12                                                                                                    | PORTAL CASTILLO  | PRESCRIPCION   | Sec. Nº1. CC01               | DECRETOS 01 - JUZ.CIVIL 4ª NOM - | DOCUMP | 20/05/2024 10:43    |         | 126          | de N     | IDE      | ,        |  |
| 10  | EXP 858600/24                                                                                                    | LEOANRDI, MARIA  | DESALOJO       | Sec. Nº1. CC01               | MESA DE ENTRADAS MESA DIST.      | SORTEO | 20/05/2024 08:31    |         |              | ecien so | Inteados | <b>)</b> |  |
| 9   | EXP 855431/24                                                                                                    | ARMELLA, MAXIM   | SUCESORIO      | Sec. Nº1. CC01               | DECRETOS 01 - JUZ.CIVIL 4ª NOM - | DOCUMP | 17/05/2024 11:37    |         | 1            | 1        |          |          |  |
| 3   | EXP 527040/15                                                                                                    | CHAILE, PEDRO P  | SUCESORIO      | Sec. Nº1. CC01               | DECRETOS 03 - JUZ.CIVIL 4ª NOM - | DOCUMP | 16/05/2024 12:07    |         | 32           | 1        |          |          |  |
| 1   | EXP 361847/11                                                                                                    | GERONIMO, ERNE   | SUCESORIO      | Sec. Nº1. CC01               | MESA DE ENTRADAS - JUZ.CIVIL 4ª  | DOCUMP | 16/05/2024 12:04    |         | 65           | 1        |          |          |  |
| 5   | EXP 790686/22                                                                                                    | AMARILLA, CARM   | BENEFICIO DE L | Sec. Nº1. CC01               | MESA DE ENTRADAS MESA DIST.      | CAMRAD | 09/05/2024 12:09    |         | 1            | 1        |          |          |  |
| 14  | PPA 38558/1                                                                                                    | COLQUE, PEDRO    | SUCESORIO      | Sec. Nº1. CC01               | SECRETARIA 04 - JUZ.CIVIL 4ª NOM | DOCUMP | 16/04/2024 12:31    |         | 1            | 1        |          |          |  |
| 8   | EXP 826183/23                                                                                                    | SOSA, SILVIA EST | BENEFICIO DE L | Sec. Nº1. CC01               | MESA DE ENTRADAS MESA DIST.      | CAMRAD | 28/02/2024 08:44    |         | 1            | 1        |          |          |  |
| 6   | EXP 814122/23                                                                                                    | AMESTICA, MARC   | COLACION       | Sec. Nº1. CC01               | MESA DE ENTRADAS MESA DIST.      | CAMRAD | 26/12/2023 12:18    |         | 1            | Peserva  | and      |          |  |
| 12  | INC 671736/1                                                                                                    | RODRIGUEZ, LUIS  | AMPARO         | Sec. Nº1. CC01               | MESA DE ENTRADAS MESA DIST.      | CAMRAD | 01/12/2023 10:25    |         | 114          | (eserva) | 103      |          |  |
|     |                                                                                                    |                  | DENERTON DE L  | <ul> <li>Not 0004</li> </ul> | MEAN OF ENTRADUC MEAN DIST.      |        | 15/00/0000 00 17    |         |              |          |          |          |  |

# Visualización de Actuaciones de Expedientes Acumulados

Para brindar mayor claridad respecto de las actuaciones que pertenecen a expedientes acumulados, en la grilla de actuaciones, se muestran resaltados en color rosado las actuaciones de expedientes acumulados. Las mismas se muestran intercaladas con las del principal, ordenadas por fecha de creación, tal como se mostraron siempre.

| 🖉 Iurix - Windows Internet                                         | Explorer                                                                                     |                                         |                    |            |                                                                                                    |                     |                                     |                          |                                |  |  |  |
|--------------------------------------------------------------------|----------------------------------------------------------------------------------------------|-----------------------------------------|--------------------|------------|----------------------------------------------------------------------------------------------------|---------------------|-------------------------------------|--------------------------|--------------------------------|--|--|--|
| 💮 🕤 - 😥 http://test-c                                              | ivil-centro justiciasalta.g                                                                  | ov.ar:8090/iurix-web-salta/release/inde | x.html#            |            |                                                                                                    | - 2 4               | 🕇 🗶 🔥 Bing                          | • م                      |                                |  |  |  |
| 🚖 Favoritos 🛛 🙀 🎑 http                                             | 👷 Favoritos 🛛 🤧 🌆 http:www.justiciasalta.gov 🥙 Sitios sugeridos 🔻 🍘 Encuestas: zla nueva f 🕈 |                                         |                    |            |                                                                                                    |                     |                                     |                          |                                |  |  |  |
| 🝘 Iurix                                                            |                                                                                              |                                         |                    |            |                                                                                                    | 🗄 • 🖾 • 🖃 🖶         | ▼ <u>P</u> ágina ▼ <u>S</u> egurida | d 🔻 Herramientas 🔻 🔞 🕶 ≫ |                                |  |  |  |
| Se ha bloqueado Java(TM) porque está obsoleto y debe actualizarse. |                                                                                              |                                         |                    |            |                                                                                                    |                     |                                     |                          |                                |  |  |  |
|                                                                    | stema de Gesti                                                                               | ón Judicial                             |                    |            | Sesén iniciada como MESA DE AYUDA - DECRETOS - JUZ.CIVIL 4º NOM INFORMATICA   Inicio   Ayuda   Desconectar<br>Mércoles 29 de Mayo de 2024   Togresar carátula o número/año   Q |                     |                                     |                          |                                |  |  |  |
| Sorteos                                                            | Expedientes - En De                                                                          | stino EXP - 647346/18 🛎 EX              | P - 382141/12      |            |                                                                                                    |                     |                                     |                          |                                |  |  |  |
| Expedientes A                                                      | General Actuacion                                                                            | nes   Expedientes Acumulados   Ac       | umulado: EXP 382   | 141/12     |                                                                                                    |                     |                                     |                          |                                |  |  |  |
|                                                                    |                                                                                              |                                         |                    |            |                                                                                                    |                     |                                     |                          |                                |  |  |  |
| En Destino                                                         | Nuevo Abrir Elimina                                                                          | Actualizar Exportar Vista Previa I      | nvalidar Notificar |            | Envior Oc                                                                                                    | ultar Act.          |                                     | Firmas Adjuntos          | Etg.<br>ados Relacionado Otros |  |  |  |
| Actuaciones                                                        |                                                                                              |                                         |                    |            | ACTURCION                                                                                                    |                     |                                     |                          |                                |  |  |  |
| Movimientos                                                        | Cantidad de Registros:                                                                       | 41 *Con expediente acumulado            |                    |            |                                                                                                    |                     |                                     |                          |                                |  |  |  |
| Profesionales                                                      | Org. Código                                                                                  | Titulo                                  | Adj.               | Envío Envi | ac Número                                                                                                    | Estado              | Fecha y hora Creació                | Fecha y hora Firma       | Fecha y hora Publicaci F       |  |  |  |
| Personas                                                           | 1 CC0104 TENPRI                                                                              | TENGASE PRESENTE                        |                    | NO         | 3923558                                                                                                    | Firmada y Publicada | 29/03/2019 08:25                    | 03/04/2019 11:31         |                                |  |  |  |
| Denuncias                                                          | 2 CC0104 ACURE                                                                               | B ACUSE REBELDIA                        |                    | NO         | 3889092                                                                                                    | Firmada y Publicada | 18/03/2019 13:00                    | 20/03/2019 11:29         |                                |  |  |  |
| Agenda                                                             | 3 CC0104 VISTA                                                                               | VISTA                                   |                    | NO         | 3883965                                                                                                    | Firmada y Publicada | 15/03/2019 11:05                    | 20/03/2019 11:08         |                                |  |  |  |
| Informes                                                           | 4 CC0104 TENPRI                                                                              | E TENGASE PRESENTE                      |                    | NO         | 3855561                                                                                                    | Firmada y Publicada | 06/03/2019 11:00                    | 07/03/2019 10:12         | r i                            |  |  |  |
| Documentos Electronicos                                            | 5 CC0104 HAGCO                                                                               | HAGASE CONOCER                          |                    | NO         | 3852606                                                                                                    | Firmada y Publicada | 01/03/2019 11:49                    | 06/03/2019 10:18         |                                |  |  |  |
| Conf. General                                                      | 6 CC0104 PRORR                                                                               | O PRORROGA                              |                    | NO         | 3819806                                                                                                    | Firmada y Publicada | 18/02/2019 11:13                    | 19/02/2019 08:43         |                                |  |  |  |
| Conf. Expedientes                                                  | 7 CC0104 TENPRE                                                                              | TENGASE PRESENTE                        |                    | NO         | 3719435                                                                                                    | Firmada y Publicada | 14/12/2018 11:58                    | 17/12/2018 12:22         |                                |  |  |  |
| Conf. Pases                                                        | 8 CC0104 VISTA                                                                               | VISTA                                   |                    | NO         | 3715250                                                                                                    | Firmada y Publicada | 13/12/2018 11:21                    | 14/12/2018 09:28         |                                |  |  |  |
| Conf. Agenda                                                       | 9 CC0104 TENPRI                                                                              | E TENGASE PRESENTE                      |                    | NO         | 3695037                                                                                                    | Firmada y Publicada | 06/12/2018 11:07                    | 07/12/2018 10:15         |                                |  |  |  |
| Conf. Personas                                                     | 10 CC0104 RESERV                                                                             | RESERVA DE DOCUMENTACION                |                    | NO         | 3651848                                                                                                    | Firmada y Publicada | 21/11/2018 11:08                    | 23/11/2018 08:53         |                                |  |  |  |
| Conf. Usuarios                                                     | 11 CC0104 RESERV                                                                             | RESERVA DE DOCUMENTACION                |                    | NO         | 3651804                                                                                                    | Firmada y Publicada | 21/11/2018 11:04                    | 23/11/2018 08:53         |                                |  |  |  |
| Funciones Especiales                                               | 12 CC0104 CARGO                                                                              | CARGO                                   |                    | NO         | 3651764                                                                                                    | Borrador            | 21/11/2018 11:03                    |                          | •                              |  |  |  |
| CONSOLA                                                            |                                                                                              |                                         |                    |            |                                                                                                    |                     |                                     | •                        |                                |  |  |  |
| Versión 49.1.0 - null                                              |                                                                                              |                                         |                    |            |                                                                                                    |                     |                                     |                          | Powered by Unitech @           |  |  |  |
| 🕐 Listo                                                            |                                                                                              |                                         |                    |            |                                                                                                    | 🔞 🍚 Inter           | net   Modo protegido: d             | esactivado               | € • € 150% •                   |  |  |  |

Se agregó además un botón "Ocultar Actuaciones de Acumulados", que permite ocultarlas para ver solamente las del principal. Con el botón "Mostrar Actuaciones de Acumulados" se las puede volver a mostrar.

Se agregaron además en la parte superior de la grilla, dos botones: "Expedientes Acumulados" y "Expedientes Relacionados", que permiten acceder de manera más rápida a los expedientes acumulados y relacionados del expediente con que se está trabajando.

| Ex  | pedientes                                                                                                    | - En Dest  | tino EXP - 647346/18 🕷 | EXP - 38214 | 1/12    |        |        |         |                     |                      |                    |                        | •    |
|-----|----------------------------------------------------------------------------------------------------|------------|------------------------|-------------|---------|--------|--------|---------|---------------------|----------------------|--------------------|------------------------|------|
| Ge  | eneral 🛛                                                                                                    | Actuacione | Expedientes Acumulados | Acumulado:  | EXP 382 | 141/12 |        |         |                     |                      |                    |                        |      |
| Nut | Nuevo         Abrir         Actualizar         Epiportar         Nuevo         Actualizar         Imvelidar         Notificar         Imvelidar         Imvelida |            |                        |             |         |        |        |         |                     |                      |                    |                        | 8    |
| Cui | Org.                                                                                                    | Código     | Título                 |             | Adj.    | Envío  | Enviad | Número  | Estado              | Fecha y hora Creació | Fecha y hora Firma | Fecha y hora Publicaci | Pres |
| 1   | CC0104                                                                                                    | TENPRE     | TENGASE PRESENTE       |             |         |        | NO     | 3923558 | Firmada y Publicada | 29/03/2019 08:25     | 03/04/2019 11:31   |                        |      |

### Despublicación de Actuaciones

Se incorporó la posibilidad de "despublicar" actuaciones que ya fueron publicadas en el SED (ya sea por error o por otro motivo). Para ello se agregó esta funcionalidad al botón "Invalidar" de la grilla de Actuaciones. Por lo tanto, ahora este botón permite:

- Invalidar Escritos presentados a través del SED (en estado "Firmado" y "Firmado y Publicado").
- Invalidar Actuaciones generadas en el Juzgado con Estado "Firmada y Publicada" (esto es lo nuevo).

Se aclara, que no permite Invalidar Notificaciones Electrónicas ni Cédulas generadas en el SED.

En el campo "título" del Escrito o Actuación seleccionada, escribe la leyenda "Invalidada"

Para los escritos o actuaciones ya publicados en el SED, se reemplaza el texto por uno que dice: "Actuación Invalidada/Desglosada" y, si tuviera adjuntos, reemplaza los textos por "Documento Adjunto Invalidado/desglosado"

Esta funcionalidad está disponible para Secretarios y Jueces y deja registro en auditoría de la acción realizada, indicando número del escrito/actuación, usuario, fecha y hora.

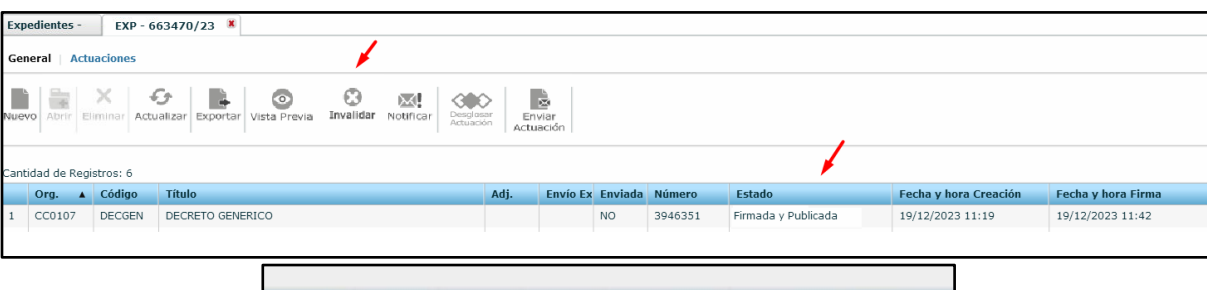

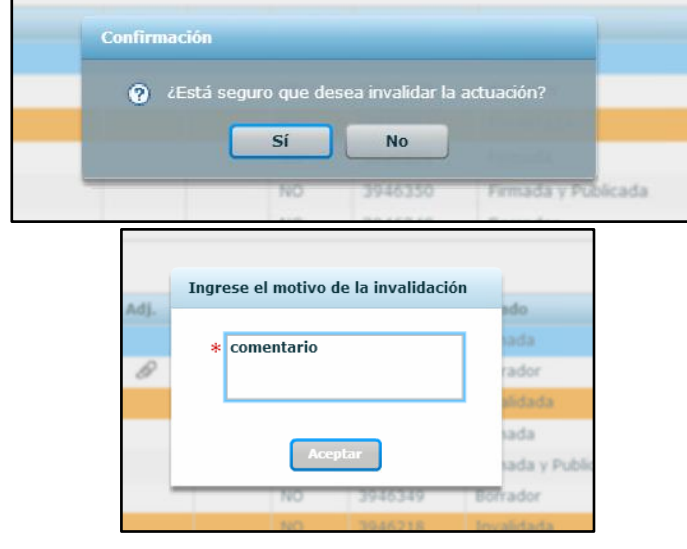

#### Control de CUIL al hacer una NE

Se agregó un control para que el sistema avise cuando se intente cargar un domicilio electrónico o realizar Notificaciones Electrónicas a profesionales cuyo CUIL no se encuentre registrado en el Sistema.

Esto es debido a que el usuario SED puede estar enrolado con su número de CUIL, pero si el CUIL no está también registrado en el sistema Iurix, entonces no recibirá notificaciones ni podrá ver los expedientes asociados a su matrícula.

En estos casos, lo que hay que hacer es: consultar el CUIL al Colegio de Abogados y pedir a la Dirección de Tecnología e Innovación (DTI) que lo registre en Iurix, llamando a Soporte Externo, internos 7239 o 7241 (también se puede pedir a la DTI que se comunique con el Colegio de Abogados para pedirlo) o bien, si no se consigue el CUIL, como contingencia para dar curso inmediato a la notificación, hacer una cédula papel a domicilio constituido postal.

### Relación de Actuaciones, permite solo una relación

Se modificó la interfase de "Relaciones de Actuaciones" que se usa para relacionar las resoluciones o sentencias con los llamados de autos, para que permita seleccionar solamente un llamado. Antes permitía seleccionar más de uno, lo cual no es correcto.